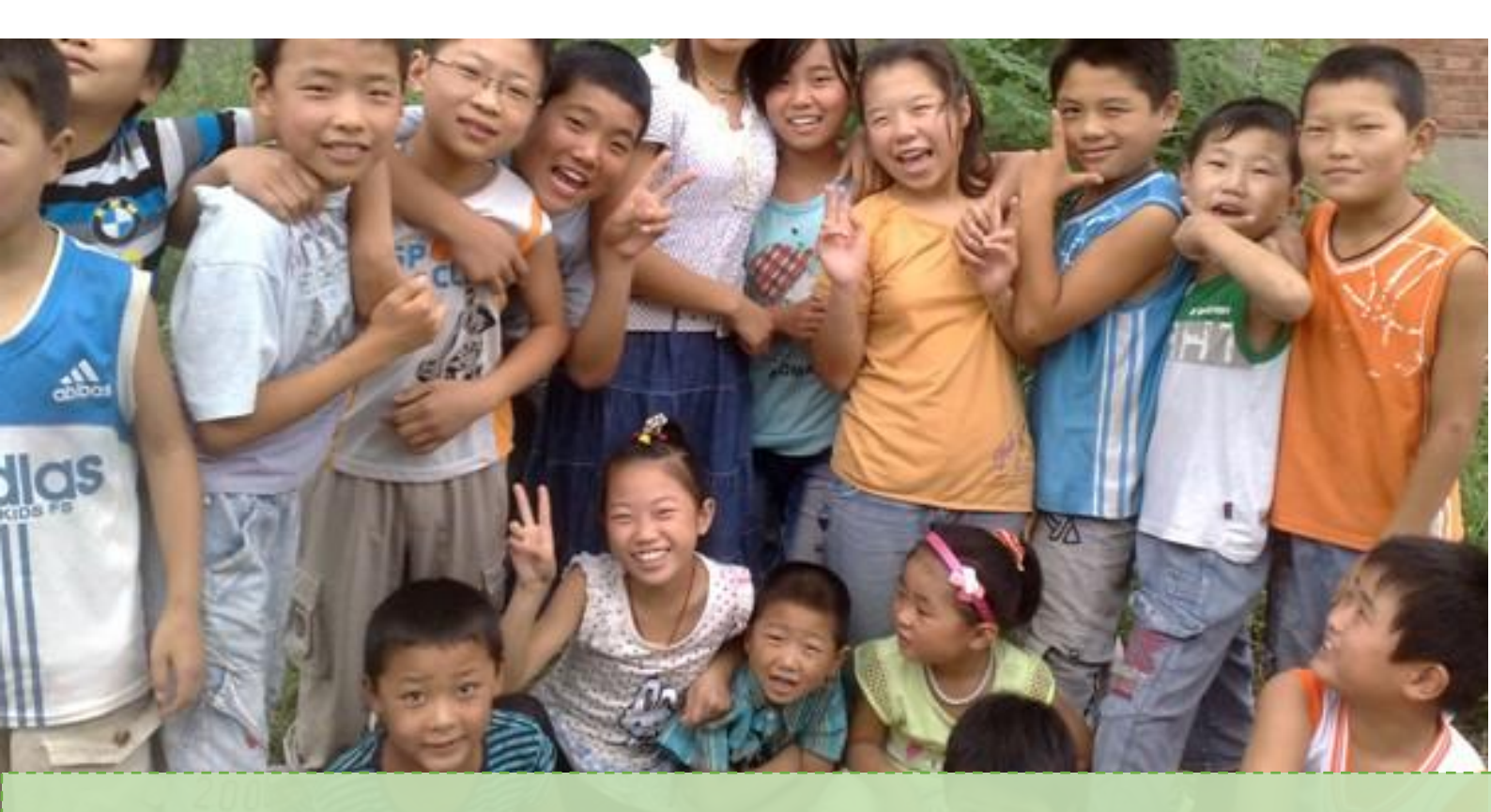

# 2019 年湖北省义务教育学校 教师公开招聘考试网上报名操作手册

(v9考生版)

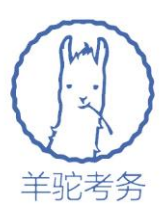

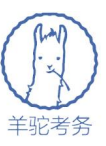

# 一、报名基础知识及政策咨询电话

湖北省义务教育学校教师公开招聘考试,有三种不同类型的岗位:

1.新机制农村教师岗(省级财政拨款) 2.非新机制农村教师岗(地方财政拨款) 3.市县城区教师岗

其中新机制农村教师岗的岗位公告(含报名条件等相关说明)由湖北省教育 厅统一发布,全省采用相同标准;非新机制农村教师岗、市县城区教师岗的岗位 公告(含报名条件等相关说明)由各个区县制定及发布,各自区县有各自的要求。

每个区县都提供了一个或多个政策咨询电话,请考生在报名系统页面找到 "政策咨询电话"的链接,即可看到各个区县的政策咨询电话,欢迎广大考生向 拟填报的区县进行咨询。

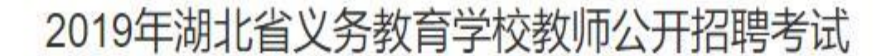

网上报名时间: 2019年4月8日--2019年4月15日 此外不接受任何情况的补报名。

#### 报名温馨提示:

1、缴费可借别人的银行卡为自己缴费(支付问题咨询/指导热线: 95516,请提前备好卡号)。

2、手机或电脑均可无缝衔接的在本站完成报名或修改信息。

3、推荐使用360安全浏览器、谷歌Chrome浏览器。

党见问答: 2019网上报名

 各地政策咨询电话
 操作说明于册(v?)
 全省岗位各学段各学科报名情况
 招聘岗位公告

 ● 1-15
 ● 1-15

 ● 1-15
 ● 10-15

 ● 10-15
 ● 10-15

 ● 10-15
 ● 10-15

 ● 10-15
 ● 10-15

 ● 10-15
 ● 10-15

 ● 10-15
 ● 10-15

 ● 10-15
 ● 10-15

 ● 10-15
 ● 10-15

 ● 10-15
 ● 10-15

 ● 10-15
 ● 10-15

 ● 10-15
 ● 10-15

 ● 10-15
 ● 10-15

 ● 10-15
 ● 10-15

 ● 10-15
 ● 10-15

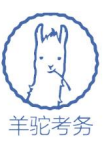

在报名系统中,我们也提供了技术咨询服务,侧重操作过程的咨询服务,该 服务通过手机微信扫描二维码的方式,文字进行咨询及答疑并指导操作。

针对支付过程中遇到的问题,请先准备好当时支付时使用的银联卡,然后致 电湖北省义务教育学校教师公开招聘报名及笔试服务平台的支付咨询专线95516 即可电话咨询。

# 二、报名可以使用的设备及流程

各位考生可以使用电脑、手机、平板电脑等多种设备进行网上报名。可以输入网址(http://www.hbea.edu.cn或 http://nc.hbea.edu.cn),也可以通过用手机微信 扫描如下二维码开始报名:

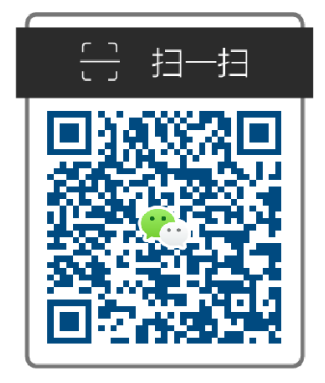

## 手机报名及缴费

请注意如下报名流程:

1、考生网上报名

2、在报名系统网上缴费

3、指定的日期后在报名系统打印准考证

(我们会尽量通过微信、短信等渠道将报名缴费成功的结果推送到各个考 生,但也请考生定期自己登录报名系统查询是否可以打印准考证)

当使用电脑进行报名时,我们推荐使用主流的浏览器,如:360 安全浏览器、 谷歌 Chrome 浏览器、IE10 及更高版本的浏览器、火狐浏览器等,请避免使用老 版或非主流浏览器。

当使用手机或平板电脑报名时,推荐使用最近3年上市的、屏幕尺寸超过4

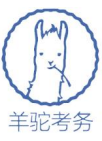

英寸、安卓系统高于 5.0 版本或苹果 iphone4 及以后型号的各类手机、平板电脑, 避免使用老旧的非智能手机设备。

请考生尽快准备好具有网上支付功能的银行卡,以便审核通过后开始缴费。

# 三、报名操作步骤

**第一步**: 考生访问报名网站(网址: http://www.hbea.edu.cn 或 http://nc.hbea.edu.cn)后,点击"考生报名入口",出现考生登录界面:

## 2019年湖北省义务教育学校教师公开招聘考试

| 网上报名时间:             |
|---------------------|
| 2019年4月8日2019年4月15日 |
| 此外不接受任何情况的补报名。      |

#### 报名温馨提示:

1、缴费可借别人的银行卡为自己缴费(支付问题咨询/指导热线: 95516,请提前备好卡号)。

2、手机或电脑均可无缝衔接的在本站完成报名或修改信息。

```
3、推荐使用360安全浏览器、谷歌Chrome浏览器。
```

| 常见问答:<br> | 展                              | 开/收起 |
|-----------|--------------------------------|------|
|           | 2019网上报名                       |      |
| 各地政策咨询电话  | 说明于册(v9) 全省岗位各学段各学科报名情况 招聘岗位公告 |      |
|           |                                |      |

手机报名及缴费

点击后的页面中,请输入自己本人的常用手机号,并设置一个密码。由于报 名系统通过手机号来区分考生,所以不可以多个人共用同一个手机号。请注意:

每个手机号第一次登录时,可自行随意设置一个密码,下次再次登录时需要凭借第一次登录时设置的密码登录,请记牢第一次设置的密码。

如果忘记密码,可以随时通过本页面的"找回密码"功能找回密码。
 如下图所示:

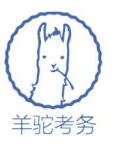

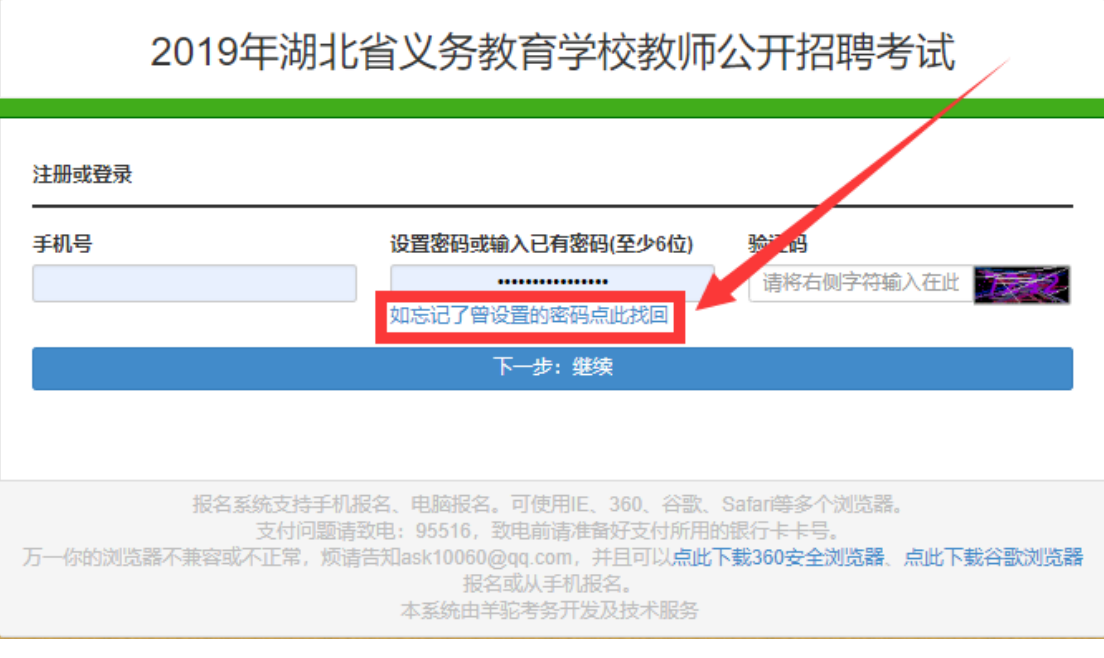

 3、 登陆后会有核对手机号的提示,请仔细核对手机号,如果手机号输 入错误可在下个页面进行修改。

# 2019年湖北省义务教育学校教师公开招聘考试

| <b>冰</b> 信承诺书                                                                                                    |  |  |  |  |
|----------------------------------------------------------------------------------------------------|--|--|--|--|
| 本人自愿报名参加2019年湖北省义务教育学校教师公开招聘考试,并郑重承诺:                                                                                                    |  |  |  |  |
| 一、我已阅读了2019年湖北省义务教育学校教师公开招聘考试相关报名公告和注意事项,愿意按规定如实填报个人<br>信息,并对信息的真实性和准确性负全责。一旦报名缴费成功,将不再更改任何信息。                                               |  |  |  |  |
| 二、我自愿服从考点工作人员和监考教师的管理,自觉接受监考员使用金属探测仪等设备检查是否携带手机等违禁<br>物品进入考场,自觉维护考试公平,自觉遵守《考生守则》和有关考试的规定与纪律要求,不违规、不作弊,做到诚信<br>考试。如有违反,自愿按《国家教育考试违规处理办法》接受处理。 |  |  |  |  |
| 同意不同意                                                                                                    |  |  |  |  |
| 请核对你的注册手机号是 133 3333 3333 如果手机号填写错误请在下个页面进行修改。                                                                                               |  |  |  |  |
|                                                                                                    |  |  |  |  |

## 第二步:填写报名信息

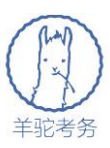

登录后,请先仔细阅读诚信承诺书,并点"同意"按钮继续:

# 2019年湖北省义务教育学校教师公开招聘考试

| 诚信承诺书                                                                                                    |
|----------------------------------------------------------------------------------------------------|
| 本人自愿报名参加2019年湖北省义务教育学校教师公开招聘考试,并郑重承诺:                                                                                                 |
| 一、我已阅读了2019年湖北省义务教育学校教师公开招聘考试相关报名公告和注意事项,愿意按规定如实填报个人<br>信息,并对信息的真实性和准确性负全责。一旦报名缴费成功,将不再更改任何信息。                                        |
| 二、我自愿服从考点工作人员和监考教师的管理,自觉接受监考了这用金属探测仪等设备检查是否携带手机等违禁物品进入考场,自觉维护考试公平,自觉遵守《考生守则》和存述 5试的规定与纪律要求,不违规、不作弊,做到诚信考试。如有违反,自愿按《国家教育考试违规处理办法》接近。理。 |
| 请核对你的注册手机号是:133 3333 3333,如果手机号填写错误请在下个页面进行修改。                                                                                        |
|                                                                                                    |

随后就来到了信息填报的页面,填写报名信息和确认自己的报名手机号。如

下:

| 手机号                                  |                                               |                                |                                                                                                    |
|--------------------------------------|-----------------------------------------------|--------------------------------|----------------------------------------------------------------------------------------------------|
| 1333333333                           | 点此修改已设置的密码 安全认                                | 退出                             | <u></u>                                                                                              |
|                                      |                                               |                                | 选择文件 未选择文件                                                                                           |
| 基本信息                                 | 身份证号(提交后不可修改)                                 | 出生日期 (自动)                      | <ul> <li>选择文件 未选择…文件</li> <li>上传 / 预览</li> <li>展开心;</li> <li>性别 (自动)</li> </ul>                      |
| 基本信息                                 | 身份证号(提交后不可修改)                                 | 出生日期 (自动)                      | 选择文件     未选择…文件       上传 / 预览       展开/收3       性別(自动)       不需填写                                    |
| 基本信息<br>姓名<br>民族                     | 身份证号 ( <mark>提交后不可修改</mark> )<br>政治面貌         | 出生日期 (自动)<br>工作单位              | 选择文件     未选择文件       上传 / 预览       展开/收;       性别(自动)       不需填写       职务                            |
| 基本信息<br>姓名<br>民族<br>请选择              | 身份证号( <mark>提交后不可修改</mark> )<br>              | 出生日期 (自动)<br>工作单位              | 选择文件     未选择文件       上传 / 预览       展开/收3       性别 (自动)       不需填写       职务                           |
| 基本信息<br>姓名<br>民族<br>请选择<br>户口所在地(省份) | 身份证号(提交后不可修改)<br>政治面貌<br>▼ 请选择 ▼<br>户口所在地(市州) | 出生日期 (自动)<br>工作单位<br>户口所在地(区县) | 选择文件       未选择文件         上传 / 预览         展开/收;         竹別 (自动)         不需填写         限务         個用手机号 |

## 2019年湖北省义务教育学校教师公开招聘考试

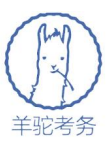

请依次填写所需信息即可,需要注意的是:

1、请提前准备好自己的照片,并在这里上传自己的照片:

## 2019年湖北省义务教育学校教师公开招聘考试

| 登录信息                      |                 |      |                                                     |  |
|---------------------------|-----------------|------|-----------------------------------------------------|--|
| <b>手机号</b><br>13333333332 | 点此修改已设置的密码 安全退出 |      |                                                     |  |
| 核对手机                      | 弓               | 上传相片 | 上传照片(尺寸: 150px * 200px)<br>(格式: jpg或gif,最大1M)<br>浏览 |  |
|                           |                 |      | 上传 / 预览                                             |  |

2、考生可以选择参加考试的考点(全省的17个市州均有考点),参加考试 的考点与拟填报招聘志愿的区县无关。例如,如希望填报黄石市大冶区县的志愿, 也可以选择在武汉或任何一个省内考点参加考试。选择自己填报的志愿区县的时候,请按照页面顺序从左到右依次选择市州、区县、岗位类型、学段、学科。

展开/收起

| 选择考试地点及报考志愿 |               |          |                    | 展            |
|-------------|---------------|----------|--------------------|--------------|
| 拟报考的市州      | 拟报考的区县        | 拟报考的岗位类型 | 型                  | 拟报考的学段       |
| 请选择拟报考的市州   | 请先选市州,再来选区县 🔻 | 请先选区县,   | 再来选类型 🔹            | 请先选类型,再来选学段  |
| 报考岗位        |               | 希望       | <b>退在哪里考试(考试</b> ) | 地点可与拟报考区县不同) |
| 请先选学段,再来选岗位 |               | •        | 清选择希望在哪里考          | 试            |

.

招聘公告

是

服从调剂(不服从调剂请选择否)

3、选择了填报的志愿区县后,将自动显示该区县的岗位公告。需要注意的 是,考生填报的志愿只填报到区县,而不是填报到具体学校。考生日后录取的具 体学校由该区县分配,考生报考时不能指定学校。

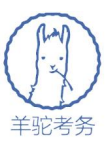

## 第三步:再次确认岗位条件并正式提交

为了确保各位考生都查看了不同区县的岗位报考条件,在提交了考生报名信息后,还需要在随后的页面继续阅读岗位公告并确认后,报名才生效,如下页面:

| 2019年湖北省义务教育学校教师公开招聘考试                                                                                                    |       |
|----------------------------------------------------------------------------------------------------|-------|
| 即将提交正式报名信息,请再次核对报名条件                                                                                                    |       |
| 请核对该岗位报考信息:                                                                                                    | 展开/收起 |
| 西塞山区小学学段的(市县城区教师岗)小学音乐 岗位(拟招聘6人)科目的报考条件:<br>(具体报考条件请以岗位通告为准,如下条件为最低报名条件,其中部分条件还有附加的要求。)<br>1、可报考的学历:大学专科或大学本科或硕研及以上<br>2、可报考的学位:学士学位或硕士学位或博士学位<br>3、是否必须有教师资格证:需要资格证<br>4、年龄:以岗位公告描述为准 |       |
| 参考现有报名人数<br>                                                                                                    | 展开收起  |
| 西塞山区的(市县城区教师岗)小学音乐岗位(拟招聘6人),现已报名1人。                                                                                                    |       |
| 再次确认岗位招聘公告                                                                                                    | 展开/收起 |
| 西塞山区湖北省2019年湖北省义务教育市县城区学校教师 统一招聘考试公告<br>我已阅读过报考公告,确认报名此岗位<br>上一步:重新修改报名信息及报考岗位<br>缴费前均可修改报名信息及岗位,缴费后不可修改报名信息及岗位。                                                                       |       |
| 报名系统支持手机报名、电脑报名。可使用IE、360、谷歌、Safari等多个浏览器。<br>支付问题请致电: 95516,致电射请准备好支付所用的银行卡卡号。<br>万一你的浏览器不兼容或不正常,烦请告知ask10060@qq.com,并且可以 <b>点此下载360安全浏览器、点此下载谷歌浏览器</b> 报名或从手<br>本系统由羊驼考务开发及技术服务      | 机报名。  |

只有点了上述页面最下方红色的"我已查看过报考条件,并已同意报考条件, 确认报名此岗位"按钮后,报名才生效。看到如下页面才代表报名信息提交成功:

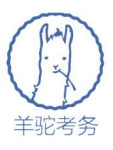

# 2019年湖北省义务教育学校教师公开招聘考试

|                                 |                           |                                 | 100                                  | _                      |  |
|---------------------------------|---------------------------|---------------------------------|--------------------------------------|------------------------|--|
|                                 | 缴费状态                      | ऽ: 禾缴费,⊵                        | Z缴费: 1007                            |                        |  |
|                                 |                           | 修改密码 多                          | <del>2</del> 全退出                     |                        |  |
|                                 | 姓名                        |                                 | 身份证号                                 | 132820198506172261     |  |
|                                 |                           | 需缴纳考试费用                         | 月100元                                |                        |  |
| 027597699224(总机))<br>3、政策美问题请致用 |                           | <sup>24(分秒1)。</sup><br>前可修改,缴费后 | 不可修改)                                | 立即缴费                   |  |
|                                 | 使                         | 用银联进行网上缴                        | 费的流程说明                               |                        |  |
|                                 |                           | 安全退出                            | 1                                    |                        |  |
|                                 | 报名系统支持手机报名、申<br>支付问题请预中,( | 电脑报名。可使用EE                      | 5、360、谷歌、Safa<br>5847-51466-1100-110 | an等多个浏览器。<br>File File |  |
|                                 | XIIIMASIANCE : 3          |                                 |                                      |                        |  |

请各位考生特别注意各个岗位报考条件的要求,确认自己符合报考条件后, 即可点击"立即缴费"按钮,进行缴费了,缴费后即不可退费。

缴费前请准备好一张银行卡,并且需要有卡主本人当时办卡所登记的手机 (可能会发一个验证码到手机),万一支付遇到问题,可以电话 95516 咨询,告 诉对方你的银行卡卡号,对方就能查到你的缴费情况。

点击了"立即缴费"按钮后,就进入到了银联的缴费页面,请按照如下提示 先输入银行卡号,然后输入收到的支付密码即可支付成功。如下图:

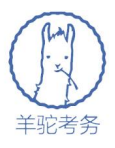

| UnisanRay<br>etter<br>Online Payment                                                                                                    | 首页   帮助中心   English ▼ 24小时客服热线 95516                                                               |
|----------------------------------------------------------------------------------------------------|----------------------------------------------------------------------------------------------------|
| 订单金额: 元 订单编号: 2018040615034430                                                                                                    | 商户名称:湖北省教育考试院 订单详情(+)                                                                              |
| <b>直接付款</b> <ol> <li>1. 输入卡号 → 2. 输入验证信息 → 3. 完成支付</li> <li>信用卡/储蓄卡/中银通卡</li> <li>下一步 新手操作演示 ●</li> </ol>                                                                                                    | 登录付款         用户名:       手机号曲箱自定义用户名       快速注册         密码:       忘记密码?         登录付款       新手操作演示 • |
| <ul> <li>银联卡支付 网银支付</li> <li>支付遇到问题?</li> <li>1如果我没有注册,如何进行付款?</li> <li>答:如果您没有注册账户,您可以在页面左则直接输入卡号,点击"下一步"进行付款。您</li> <li>2.为什么要安装控件? 控件不能下载,我该如何解决?</li> <li>3.付款时,遇到提示,网站安全证书有问题,我该如何解决?</li> <li>如需查看更多问题,请点击 帮助中心,或联系在线客服</li> </ul>                                                                                | R输入的银行卡信息需通过发卡行验证后才能完成交易,安全又便捷。                                                                    |
|                                                                                                    |                                                                                                    |
| Unscripting 任だえり<br>Online Payment<br>订单金额: 0.01元 订单编号: 2018040615034430                                                                                                    | 首页   登录   注册   帮助中心   English ▼ 24小时客服热线 95516<br>商户名称:湖北省教育考试院 订单详情(*)                            |
| <ul> <li>         系統已成功加載了安全控件,保障您在当前页面输入信息的安全!         银联卡号: ④ 招育很有 6225****0014 (儲蓄卡)         銀行預留手机号: 135****924 孫留手机号已变更?         短信验证码: <u>免费获取</u>         请输入发送到您手机上的8位短信验证码         ④ 记住卡号         确认付款     </li> </ul>                                                                                         | 使用其他卡付款                                                                                            |
| <ul> <li>         很联卡支付 网银支付     </li> <li>         支付遇到问题?     </li> <li>         1什么是银行预留手机号?         答:銀行预留手机号?         答:銀行预留手机号是您申请银行卡或办理银行卡相关业务时在银行登记的手机号。     </li> <li>         2.为什么要支装控件? 控件不能下载,我该如问解决?     </li> <li>         3.付款时,遇到提示网站安全证书有问题,我该如问解决?         加需查看更多问题,请点击 截曲中心,或联系在线套照     </li> </ul> |                                                                                                    |
| 银联官网   银联在线支付   关于我们   网站使用条款                                                                                                    | 中国银联股份有限公司版权所有 © 2002-2015 沪ICP备07032180号                                                          |

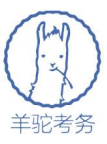

请注意报名信息及报考岗位在缴费前,都可以随时自行登录报名系统修改。 但是缴费后即不可再修改。

## 4.常见问答

## 1.问: 忘记了密码怎么办?

答:请在报名系统首页找到"找回密码"功能,将通过手机短信的方式找回 自己的密码。

#### 2.问: 报名后是否还可以修改信息(或报考岗位)?

答: 缴费前均可自行修改, 缴费后则不可以再修改个人信息。

#### 3.问: 一个人可以报多个岗位吗?

答:不可以。一个人只能在新机制或非新机制这两种性质的岗位中任选其 一。

## 4.问:考试地点有何限制?

答:无限制,无论报的哪里的岗位,都可以在湖北省内任何一个市州参加考 试。

#### 5.问: 报名时能指定到哪个具体的学校吗?

答:不可以。考生只能指定拟报考的区县,具体的学校由区县分配,考生不能指定。

## 6.问:为什么系统提示"该身份证号已经报名,请确认后输入"?

答:同一个身份证号只能报名一次。如果你的身份证号被别人占用,请将身份证照片及你的联系方式发至 ask10060@qq.com,邮件标题请注明 "2019 年湖北省农村义务教育学校教师招聘考试"身份证号被占用。我们将人工核验处理。